## How to Map a Drive

Mapping a computer drive is a fast and easy way to share files with other computers in your network. Mapped drives can make shared work easier to collaborate and update.

| 1.) From the <b>Start</b> menu, clic<br>folder that holds your drives.                                                      | ck <b>Computer</b> to                                           | bring up the                                                                                                    |
|----------------------------------------------------------------------------------------------------|-----------------------------------------------------------------|----------------------------------------------------------------------------------------------------|
| 2.) Click on <b>Map Network</b><br><b>Drive</b> in the<br>top toolbar to bring up<br>the "Map Network Drive"<br>dialog box. | Al Programs Al Programs Run, Run, Run, Run, Run, Run, Run, Run, | nts<br>Program: System proper: Unstalled or duringe approxim Map metwork drive >><br>Program: System proper: Unstalled or duringe approxim Mapmend due >><br>Program: Destroy<br>Destroy<br>Destr |

| Vhat net  | work folder would you like to map?                                            |
|-----------|-------------------------------------------------------------------------------|
| pecify th | e drive letter for the connection and the folder that you want to connect to: |
| Drive:    | Z:                                                                            |
| olden     | Browse                                                                        |
|           | Example: \\server\share                                                       |
|           | Reconnect at logon                                                            |
|           | Connect using different credentials                                           |
|           | Connect to a Web site that you can use to store your documents and pictures.  |
|           |                                                                               |
|           |                                                                               |

3.) Assign any letter to your drive. This is how the drive will appear to other computers on your network. Also, be sure to **check** the "Reconnect at logon" if you would like the drive to stay connected.

4.) Click **Browse** to find the desired drive. You can open a folder by clicking the + symbol to find a subfolder. Highlight the drive that you want to map and click **OK**, then click **Finish**.

| Towseron rolden                                                                                                    |  |
|----------------------------------------------------------------------------------------------------|--|
| Select a shared network folder                                                                                                    |  |
| Network          Image: Second system         Image: Second system |  |
| Make New Folder OK Cancel                                                                                                    |  |

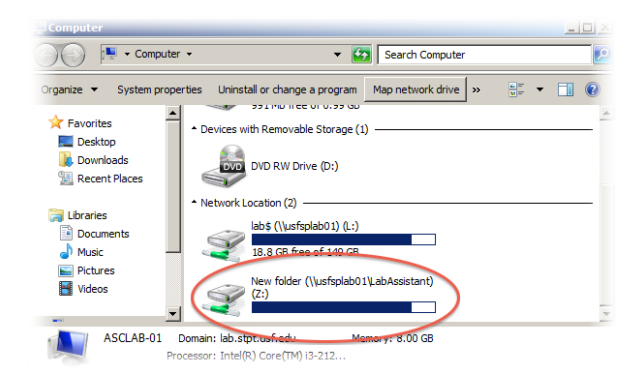

5.) To see your newly shared drive, open the **Computer** folder again and scroll down to "Network Locations."